## 阳江市西门子中国(授权)一级代理商-西门子选型-西门子技术支持-西门子维修服务

| 产品名称 | 阳江市西门子中国(授权)一级代理商-<br>西门子选型-西门子技术支持-西门子维修服务       |
|------|---------------------------------------------------|
| 公司名称 | 广东湘恒智能科技有限公司                                      |
| 价格   | .00/件                                             |
| 规格参数 | 变频器:西门子代理商<br>触摸屏:西门子一级代理<br>伺服电机:西门子一级总代理        |
| 公司地址 | 惠州大亚湾澳头石化大道中480号太东天地花园2<br>栋二单元9层01号房(仅限办公)(注册地址) |
| 联系电话 | 18126392341 15267534595                           |

## 产品详情

## 1. 设置PG/PC接口

打开计算机的控制面板,将右上角的查看方式改为大图标,然后找到"设置PG/PC 接口"或"Set PG/PC Interface (32-bit)"并双击该图标。

在弹出的窗口中上方的应用程序访问点的下拉菜单中选择 " S7ONLINE(STEP7)",并在下方的接口参数分配(左下方滚动条)中选择 " 计算机本地连接网卡名字.TCP/IP.1 " 的选项,注意不要选择 " 计算机本地连接网卡名字.TCP/IP.Auto.1 " 的选项。

2. 在授权管理器中选择 Edit -> Connect target system -> Connect HMI Device:

如果此选项是灰色的,按照以下方式处理:

在"运行"中输入以下命令并执行:

"%WINDIR%\system32\RegSvr32.exe"

"%CommonProgramFiles%\siemens\AImPanelPlugin\ALMPanelParam.dll"

设定要连接触摸屏的设备型号、连接方式以及地址参数:

需注意:

Connection中的传输协议必须和触摸屏控制面板中的传输协议保持一致。

Computer name(IP address)下的输入框需要输入触摸屏控制面板中设置的IP地址或者站地址。

可以看到已经连接的触摸屏:

选择本地硬盘上的Audit授权,点击鼠标右键,选择Transfer:

选中已连接的触摸屏,点击OK:

选中已连接的触摸屏设备可以查看授权是否导入成功:

此时授权传输完毕。点击触摸屏,选择"Disconnect target system"断开授权管理器和触摸屏的连接。

3.注意事项

遇到以下几种情况务必使用授权管理器将授权进行备份,可以备份到本地硬盘或USB设备中。1. 更新OS2.恢复出厂设置3.项目的备份和恢复

4.备注

1. 如果使用SIMATIC ProDiag功能,授权导入的步骤和传送Audit功能的步骤一致。2. 从触摸屏中导出授权的步骤和导入授权的步骤类似。